## Procedura zmiany w terminalu mobilnym (TM) hasła do konta użytkownika "Pracownik"

1. Logujemy się w TM na konto "Administrator" zatwierdzamy Enter.

 Po poprawnym wpisaniu hasła pokaże się pulpit z czarną ikoną podpisaną Terminal. Klawiatura domyślnie działa jest w układzie qwerty jeśli, zatem występuje problem z zalogowaniem należy sprawdzić czy nie ma włączonego CapsLock. Aby to sprawdzić należy wybrać konto "Inny" i wpisać tekst będący hasłem użytkownika "Administrator".

- 3. Następnie klikamy ikonę Terminal co spowoduje wyświetlenie się nowego okna.
- 4. W oknie, które się pojawi należy wpisać: sudo passwd mpips
- Program poprosi o hasło użytkownika mpips podajemy ponownie hasło użytkownika "Administrator" (w polu hasła nie pojawią się żadne znaki) następnie zatwierdzamy ENTER
- 6. Nowe **Hasło** musi mieć:
  - a. 8 znaków, hasłem nie może być nazwa własna lub wyraz pospolity.
    - co najmniej jedną dużą literę,
    - co najmniej jedną małą literę
    - co najmniej jedną cyfrę
    - co najmniej jeden znak specjalny
- **7.** Jeśli hasło zostało wpisane poprawnie to program poprosi o dwukrotne podanie nowego hasła **będzie to zmiana hasła dla konta : Pracownik.**
- 8. Jeśli nowe hasło, dwukrotnie zostało wpisane poprawnie to program poprosi o dwukrotne podanie nowego hasła **będzie to zmiana hasła dla konta : UNIX.**
- **9.** Po zakończeniu konfigurowania hasła należy się wylogować i zalogować nowo utworzonym hasłem na konto: **Pracownik.**